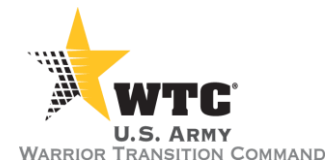

## AWCTS SYSTEM RELEASE NOTES

**Release Date: 21 February 2016** 

Release Number: v 2.8.7

## **Release Summary**

The 2.8.7 release of the Army Warrior Care & Transition System (AWCTS) consists of a number of bug fixes and enhancements.

If at any time you have questions or concerns about system capability, please do not hesitate to contact the AWCTS Service Desk at 855-813-8867 or <a href="mailto:support@awcts.zendesk.com">support@awcts.zendesk.com</a>.

| AWCTS Module: ALL                                          |                                                                                                    |
|------------------------------------------------------------|----------------------------------------------------------------------------------------------------|
| Release Items                                              | Description                                                                                                    |
| Module navigation buttons<br>(change)                      | Module navigation buttons are now available at the top of all<br>pages to ease navigation for users with access to multiple<br>modules. Only AWCTS modules that a user has access to will<br>display at the top of the screen.                                     |
| Bypass "Accept Terms"<br>after initial login (change)      | New login logic has been implemented. When users login to any AWCTS module within four hours of initial login, they will bypass the "Accept Terms" page. This includes switching between modules.                                                                  |
| Reactivation of AWCTS<br>custom error messages<br>(change) | Error pages display when the system encounters an error instead<br>of returning users to "Accept Terms". The error page contains<br>contact information for the AWCTS Service Desk, a link to log<br>back in to AWCTS, and information regarding the system error. |
| Logout screen and audit record (change)                    | A custom logout screen with a link to "Start AWCTS" now displays<br>when a user clicks the "logout" button from any module or after<br>their session times out. Additionally, a logout record will be<br>added to the Audit log.                                   |
| Ad-Hoc Reporting page<br>enhancements (change)             | Menu items have moved to the top of the Ad-Hoc report builder<br>page. Additionally, when saving an Ad-Hoc report, "Save As"<br>populates the report name in the report header.                                                                                    |
| Ad-Hoc Report "Add<br>Column" link (fix)                   | When creating an Ad-Hoc Report, the "Add Column" link remains available regardless of the number of columns added.                                                                                                    |
| External Interface Security<br>Enhancements (change)       | Security software on AWCTS interfaces with external systems has been upgraded to handle robust and modern encryption                                                                                                    |

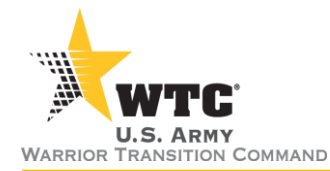

|                                         | algorithms. This ensures data security and integrity for the following application interfaces:                                                               |  |
|-----------------------------------------|----------------------------------------------------------------------------------------------------|--|
|                                         | • ITAPDB                                                                                                    |  |
|                                         | • TRANSPROC                                                                                                    |  |
|                                         | DCIPS                                                                                                    |  |
| Advanced Search results corrected (fix) | The advanced search feature was reworked in order to ensure all databases are searched when searching on an SSN. It will return partial SSN matches as well. |  |

| AWCTS Module: Admin                                                       |                                                                                                    |
|---------------------------------------------------------------------------|----------------------------------------------------------------------------------------------------|
| Release Items                                                             | Description                                                                                                    |
| EDIPI validation prevents<br>creation of duplicate<br>accounts (change)   | When editing an existing user record, EDIPI validation will prevent<br>the duplicate entry of an EDIPI by validating changes against<br>existing users.                  |
| Audit log displays user's<br>name (LAST, FIRST) instead<br>of EDIPI (fix) | Updated Audit record entries to display references to users in a <i>"LastName, FirstName"</i> format instead of in an EDIPI format for ease of analysis and readability. |
| <b>Export log files to .docx</b><br>(change)                              | The option on the Log tab to export any system logs to a .docx file format from the log interface is now available.                                                      |
| Find Text feature in Admin<br>Logs (change)                               | A "Find Text" search feature on the Log tab is now available to allow the location of specific text within all System Logs.                                              |

| AWCTS Module: AW2                                   |                                                                                                    |
|-----------------------------------------------------|----------------------------------------------------------------------------------------------------|
| Release Items                                       | Description                                                                                                    |
| WTU Button Removed<br>(change)                      | Removed the WTU navigation button to eliminate redundancy with the module navigation buttons.                                                                                                    |
| Right-click navigation from Soldier Roster (change) | A custom, right-click menu is now available on the My Cases<br>roster screen to enable quick-access to the sub-sections of a<br>Soldier case. Right-clicking on Soldier's name and selecting a sub-<br>section of the Soldier's case will now open that case section in a<br>new tab. |

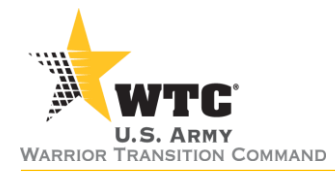

| AWCTS Module: OMB                                            |                                                                                                    |  |
|--------------------------------------------------------------|----------------------------------------------------------------------------------------------------|--|
| Release Items                                                | Description                                                                                                    |  |
| Updated OMB locations<br>(change)                            | The OMB Locations dropdown values have been updated on the<br>Case information screen to reflect current facility names for the<br>following:<br>Fort Eustis<br>Fort Lewis<br>Fort Richardson<br>Fort Sam Houston<br>Walter Reed Army Medical Center<br>National Naval Bethesda<br>Fort George G. Meade<br>Heidelberg, Germany<br>Fort Dix<br>Landstuhl Regional Medical Center, Germany<br>Naval Medical Center Balboa<br>Brooke Army Medical Center<br>Tripler Army Medical Center<br>Vicenza, Italy<br>Vilseck Germany |  |
| Update Issues Contact<br>Method Type Description<br>(change) | The EMAIL and PHONE values of "Issues Contact Method Type"<br>are now associated with matching "Issues Contact Method Type<br>Description" fields.                                                                                                    |  |

| AWCTS Module: WTU   |                                                                                                    |
|---------------------|----------------------------------------------------------------------------------------------------|
| Release Items       | Description                                                                                                    |
| Dashboards (change) | Graphical dashboards with drilldown capability are now available on the Home screen. The two dashboards include:                                                                                                    |
|                     | <ul> <li>Commander's Risk Assessment – Displays the distribution across an organization of the most recent Commander's risk level determination for each Soldier</li> <li>Self-Assessment status – Displays the distribution of statuses for the most recent Self-Assessment for each Solider</li> </ul> |

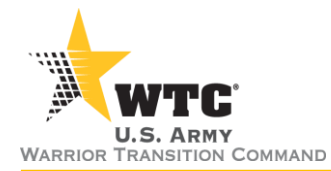

|                                                                                  | The user's organization level assignment determines<br>the level of access. Dashboards are currently available<br>to the following roles:                                                                                                    |
|----------------------------------------------------------------------------------|----------------------------------------------------------------------------------------------------|
|                                                                                  | <ul> <li>CTP Management Analysts</li> <li>BN Commander</li> <li>CO Commander</li> <li>Platoon Sergeant</li> <li>WTU Leadership</li> <li>RMC Leadership</li> <li>WTC Leadership</li> </ul>                                                                                                 |
|                                                                                  | Note: The Soldier Roster that previously displayed on the home screen is still available in the Soldier tab.                                                                                                    |
| Right-click navigation from<br>Soldier Roster (change)                           | A custom, right-click menu is now available on the Soldier roster<br>screen to enable quick-access to the sub-sections of a Soldier<br>case. Right-clicking on a Soldier's name and selecting a sub-<br>section of the Soldier's case will now open that case section in a<br>new window. |
| Self-Assessments will close<br>7 days after opening (fix)                        | Addressed an issue where Self-Assessments did not close (per<br>CTP policy) seven days after initiation if the assessment was not<br>successfully validated. All previous Self-assessments that had not<br>closed due to this bug have been retroactively marked as<br>"Incomplete."      |
| Self-Assessment categories key corrected ( <i>fix</i> )                          | The Self-Assessment categories key has been updated to the correct color keys (green, amber, and red) for Self-assessments on the Self-Assessments tab of the Assessments page and on the CER case subsection.                                                                            |
| <b>CER Internship type update</b><br>(change)                                    | Updated CER Internship tab to reflect current program names.<br>"VA Coming Home to Work" now displays as "Non-paid Work<br>Experience."                                                                                                    |
| ACAP replaced with SFL-<br>TAP (change)                                          | To align naming conventions with current Army program name, references to "ACAP/CAP" have been update to "SFL-TAP" on the Prep Activities and Exit Interview tabs.                                                                                                    |
| Remove references to ACAP<br>Mandatory and Non-ACAP<br>Mandatory in CER (change) | References to ACAP Mandatory and Non-ACAP Mandatory have<br>been removed from the Prep Activities and Exit Interview tabs.                                                                                                    |
| Action Item details textbox correction ( <i>fix</i> )                            | Addressed a formatting issue where carriage returns were not<br>formatting correctly when creating Action Items. Also, Copy, Cut,<br>and Paste buttons are now available for the Details textbox as<br>well as a Word and Character counter.                                              |

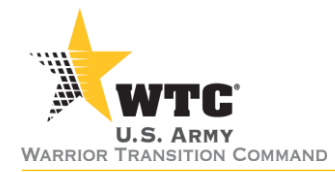

| CER added to Action Item<br>Source list (change)                                  | A new Action Item Source and Category for "CER" is now available when creating an action item.                                                                                                    |  |
|-----------------------------------------------------------------------------------|----------------------------------------------------------------------------------------------------|--|
| AW2 Action Item Source<br>options (change)                                        | The following Action Item categories values are now available in<br>the Category dropdown when the "AW2" Action Item Source is<br>selected:<br>COAD/COAR<br>Education<br>Employment<br>Finance<br>FTR Attendance<br>Housing<br>HR<br>In-brief<br>Lead Coordinator     |  |
|                                                                                   | <ul> <li>Lead Coordinator</li> <li>Lead Coordinator transfer</li> <li>Medical</li> <li>Other</li> <li>Out-brief</li> <li>Scrimmage Attendance</li> <li>Travel</li> <li>Transition</li> <li>Transportation</li> <li>VA – Benefits</li> <li>VA – Health Care</li> </ul> |  |
| Additional Attachment type<br>(change)                                            | The "Lead Coordinator Checklist" attachment type is now available in the Document Type dropdown on the add Attachment screen.                                                                                                    |  |
| Appointments detail<br>textbox features (change)                                  | Word and character counts as well as cut, copy, and paste edit<br>features is now available on the Detail textbox when creating or<br>editing an appointment.                                                                                                    |  |
| Remove Recurring<br>Appointment details from<br>imported appointments<br>(change) | Appointment details for appointments brought in from CHCS no<br>longer contain extraneous information for recurring<br>appointments.                                                                                                    |  |
| Exports for assessments grids corrected ( <i>fix</i> )                            | Addressed an error that occurred when exporting Risk<br>Assessments, Self-Assessments, and Commander's Risk<br>Assessment.                                                                                                    |  |
| Additional grid export<br>options (change)                                        | An additional export option to .docx (MS Word) is now available<br>on all grids in the WTU module.                                                                                                    |  |

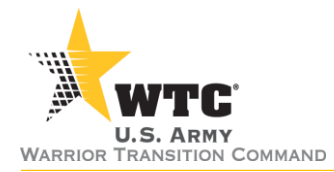

| CER Exit Interview tab corrections (fix)                       | Addressed issues with spelling and terminology in the Exit Interview tab of CER.                                                                                                    |                           |  |
|----------------------------------------------------------------|----------------------------------------------------------------------------------------------------|---------------------------|--|
| Action Plan "Date Created" column sort error (fix)             | Addressed an issue with sorting and filtering in the "Date<br>Created" column of the Action Items in a Soldier's Action Plan.                                                                                                    |                           |  |
| Location updates in System<br>Reports (fix)                    | <ul> <li>WTU/CCU locations have been updated to reflect current facility names on system reports including:</li> <li>Commander Risk Assessment Distribution</li> <li>Career Track Distribution</li> </ul>                                                                                            |                           |  |
| Appointments grid column changes (fix)                         | In the Appointments page, the Appointments tab grid "Reason" column has been replaced by "Comments." The No Shows grid "Status" column has also been replaced by "Comments." This data is populated for manually entered appointments in AWCTS.                                                      |                           |  |
| Appointments grid "Search<br>by Date" modification<br>(change) | In the Appointments page, the "Search" link next to the date<br>range has been removed. Selecting a date using the date-picker<br>tool will now automatically populate the search results. Tabbing<br>out of the date field after manually entering a date will also<br>populate the search results. |                           |  |
| Change link in Action Plan<br>Task email notifications (fix)   | The link in system generated email notifications for new Action<br>Plan Tasks has been updated to open the correct page.                                                                                                    |                           |  |
| AWCTS Service Desk                                             | 855-813-8867                                                                                                    | support@awcts.zendesk.com |  |